# Steps to Enrolling at Method Schools

# 2020-21 School Year starting 7/01/2

# method

Welcome to the 2020-21 School Year at Method Schools! We have outlined six easy step to enroll in an online, engaging and flexible experience as part of your path to graduation!

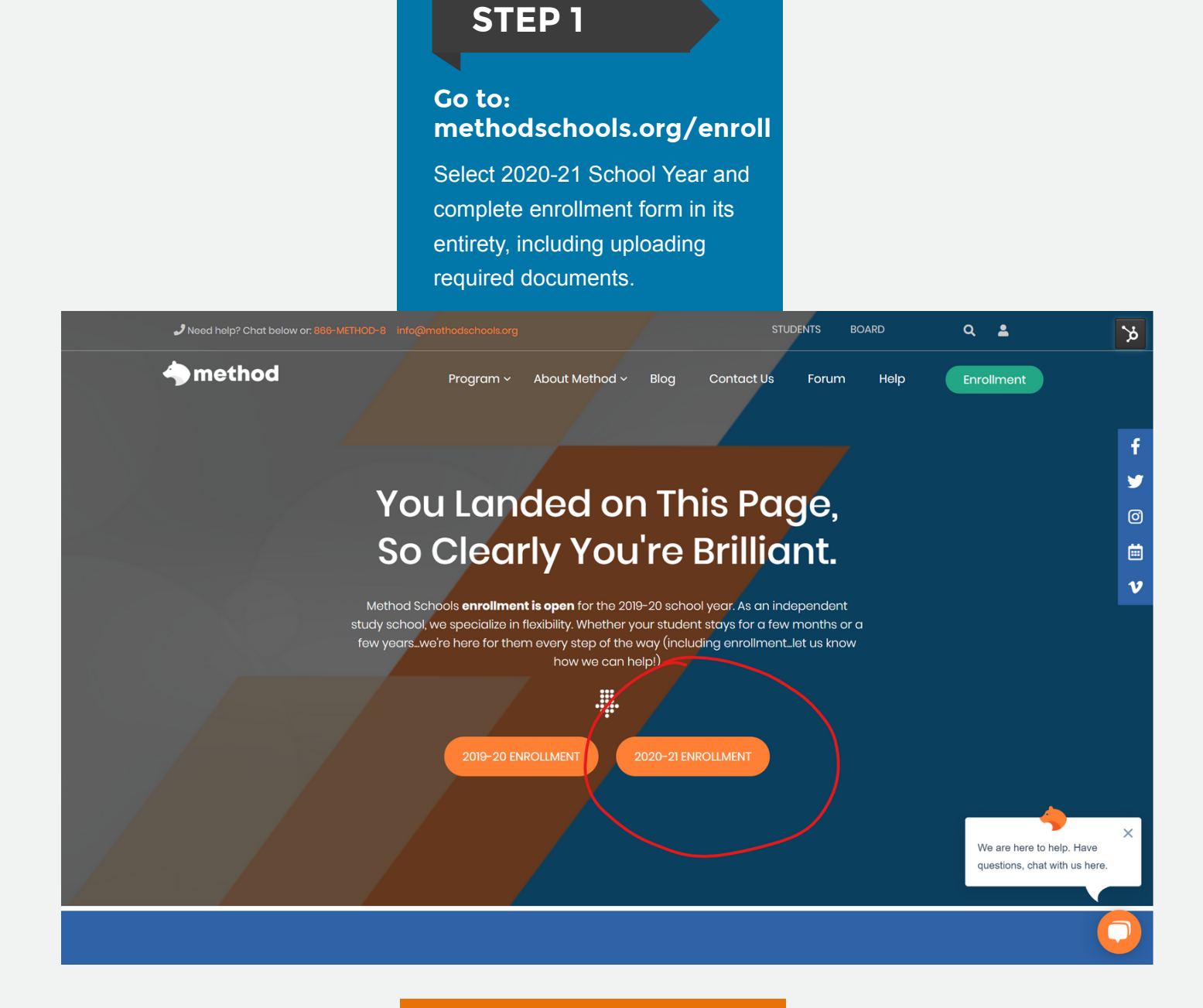

# **STEP 2**

#### Get help if you need it.

Click on the chat box for any questions you may have about the program, the enrollment process, specifc courses or anything else.

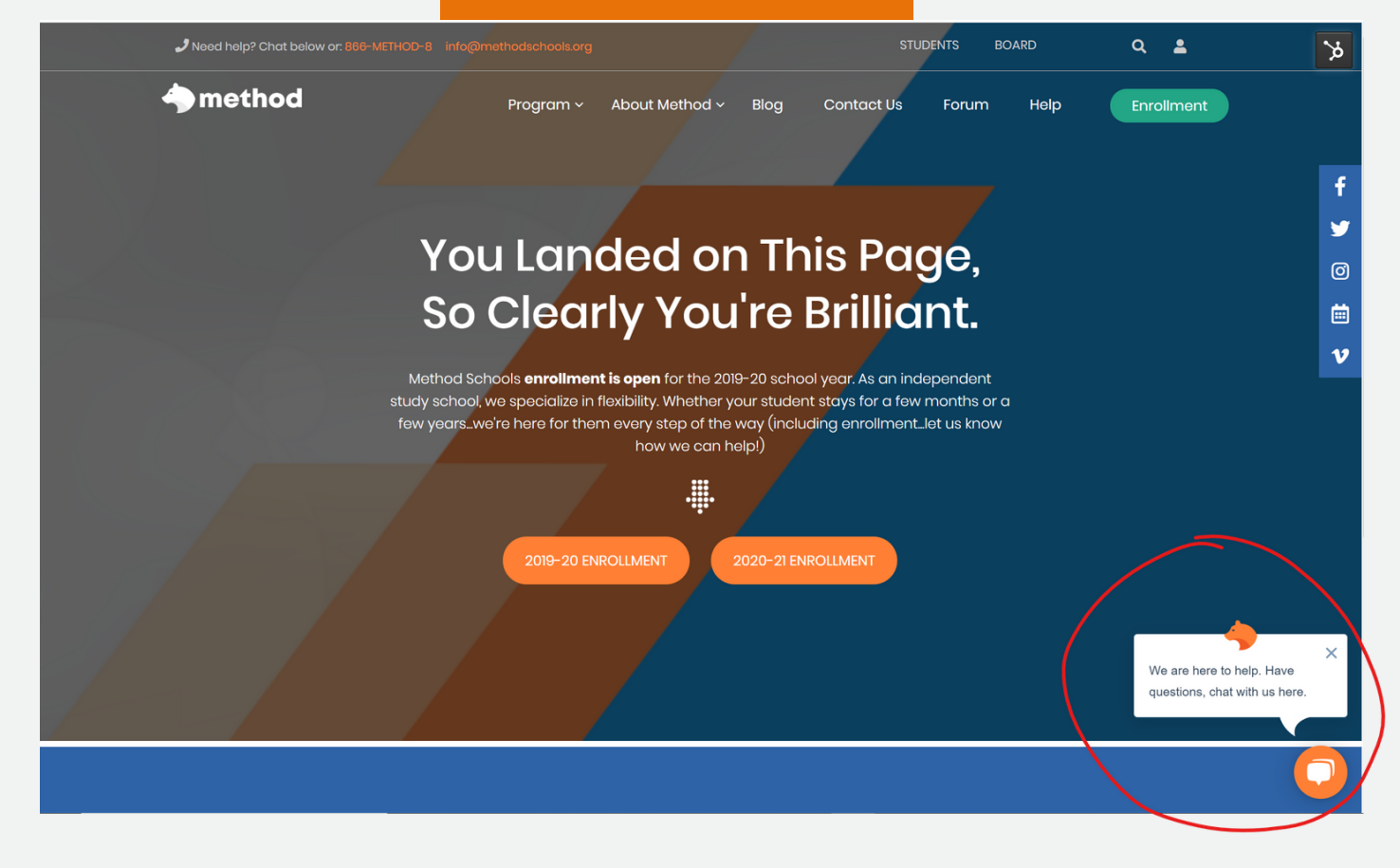

## **STEP 3**

#### **Select your Courses**

Go to methodschools.org/course-list to review the 2020-21 Course List to ensure you select the correct courses needed to fulfill your graduation requirements and enroll in them in the Smartfox platform.

| method nt study powered by SmallFrogram: >clasAbout Method > Blog Contact Us Forum<br>work on all devices. Classes are UC and NCAA approved. Built by | Help | Enrollment                                                                                                    |
|----------------------------------------------------------------------------------------------------|------|----------------------------------------------------------------------------------------------------|
| Method curriculum professionals just for California K-12 students.                                                                                    |      |                                                                                                    |
|                                                                                                    |      | f and a second second sec |
|                                                                                                    | TY   | N. N. Y                                                                                                    |
|                                                                                                    |      |                                                                                                    |
|                                                                                                    |      |                                                                                                    |
|                                                                                                    |      |                                                                                                    |
|                                                                                                    |      |                                                                                                    |
|                                                                                                    |      | · ·                                                                                                    |
|                                                                                                    |      |                                                                                                    |

2019-20

### **Course List**

|   |                             |        |      |                        |        |                                                            | × |
|---|-----------------------------|--------|------|------------------------|--------|------------------------------------------------------------|---|
|   | матн                        | UC A-G | NCAA | FULL YEAR (10 CREDITS) | SEMEST | We are here to help. Have<br>questions, chat with us here. |   |
| ^ | Algebra 1A (UC/NCAA Sem. 1) | ~      | ~    | ~                      |        |                                                            | - |
|   | Algebra 1B (UC/NCAA Sem. 2) | ~      | ~    | ~                      |        |                                                            |   |

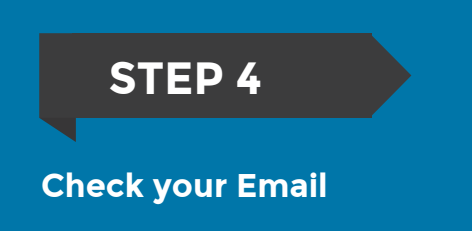

Watch for an email from Method Schools within the next business day that includes a form that requires student and parent signature to officially complete enrollment.

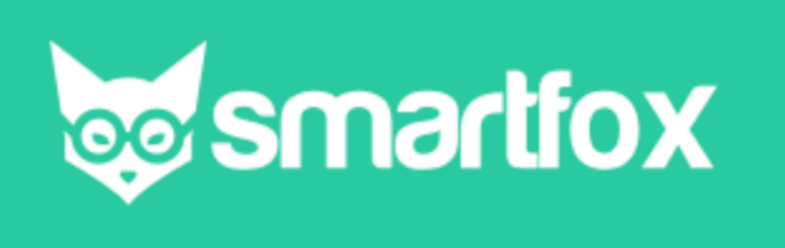

Hello Demo Account Sixth Grade,

To access the Master Agreement form, please visit <u>https://methodschools.net/ma\_form.php?id=543621</u>

Regards, Method School Team

### STEP 4

#### **Course Platform Access**

Once enrollment is complete, you will receive another email with login info. for your access to the Smartfox platform where you can enroll in or change courses, access courses, contact your teacher and print transcripts.

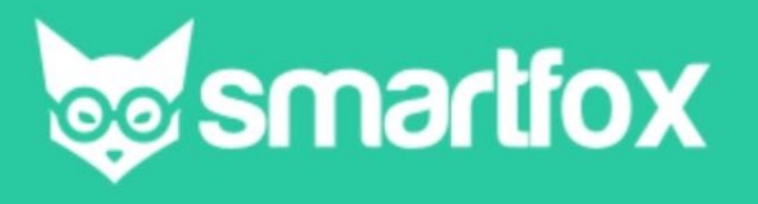

Welcome to Method Schools, powered by SmartFox. Here is Demo Ten user name and password. Please save this email!

To Login, go here: https://www.methodschools.net/student

User name: <u>demo10@methodcs.org</u> Password: EiGiwuT4

#### Method School Team

#### STEP 5

#### **Contact from your Teacher**

As the new school year approaches in June, a Method Schools teacher will email you between June 17-19th with specific info on when and how to start. School starts on July 1, but students can request to start earlier by letting their teacher know.

> Welcome to Method! 2020-2021

I will be your teacher at Method Schools. My job is to help you successfully understand the material presented to you in your course. I can assist you with SmartFox login issues, test preparation and/or test resets, and anything else directly related to your coursework. I am not able to help with computer related technical issues.

#### **Online Orientation**

I will be holding 2 orientations on 7/1/2020 at the following times: <u>10 AM/1 PM</u> in my <u>Zoom Room</u>. If you are unable to make it to either of these, I will send you a recording of the session you can watch at your convenience.

#### **Online Classroom Access**

You should have received a separate confirmation email for the courses in which you are enrolled. If you believe your enrolled courses are incorrect, please contact me immediately. Login credentials and the online course website address are found within your registration emails. You have the same login for all courses. You cannot access your academic courses until 07/01/2020 if you need to begin earlier, please contact me or the enrollment team at Method Schools.

You and a parent or guardian must also sign the MA (Master Agreement) before SmartFox will allow you to begin courses. If you have not already done so, be sure to complete the Method Schools Orientation course. This is an introduction to our online platform, and will help you become comfortable with navigation of your online courses, submitting assignments, creating your daily schedule, etc. *This is a mandatory courses and must be completed before you begin your requested courses*.

#### How to Make an Appointment with Me

If you have specific questions or need help, do not hesitate to reach out. I am here to help. You can set an appointment with me between the hours of 8:00am - 4:00pm, Monday-Friday. Set an appointment by clicking here.

#### In closing...

There is a lot of material covered in a very short amount of time, please stay on top of your coursework. Feel free to contact me with any questions or concerns, I am here to help ensure your success.

Best,

Ms. Jade Fernandez, MA Head of Schools

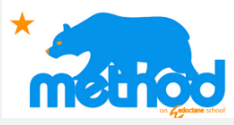

Click on the link below for a brief video on enrolling at Method Schools:

https://my.visme.co/edit/466f75a96 6a3a15e6853ba66368dc7d6

SOURCES methodschools.org CREATED BY Jessica Spallino / Method Schools & Smartfox Systems

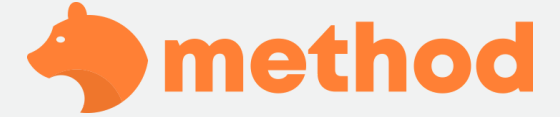

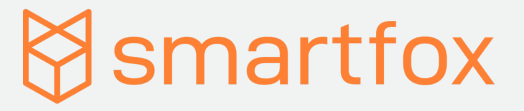